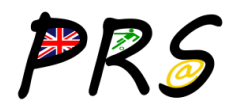

## WebUntis-Anmeldung mit Office365 (Web) und QR-Codes (Untis Mobile)

## WebUntis-Anmeldung mit Office365

An der Pestalozzi-Realschule meldet man sich mit dem Microsoft365 Account in WebUntis an. Eine Schritt-für-Schritt-Anleitung:

- Die Internetseite <u>https://webuntis.com</u> aufrufen und dort den Namen der Schule **"Pestalozzischule Bochum"** eingeben und auswählen.

Alternativ kann die Seite über die Schnellstartleiste unserer Homepage aufgerufen werden (zu finden am linken Bildrand im Monitor-Mode, oder am unteren Bildrand im Tablet/Phone-Mode).

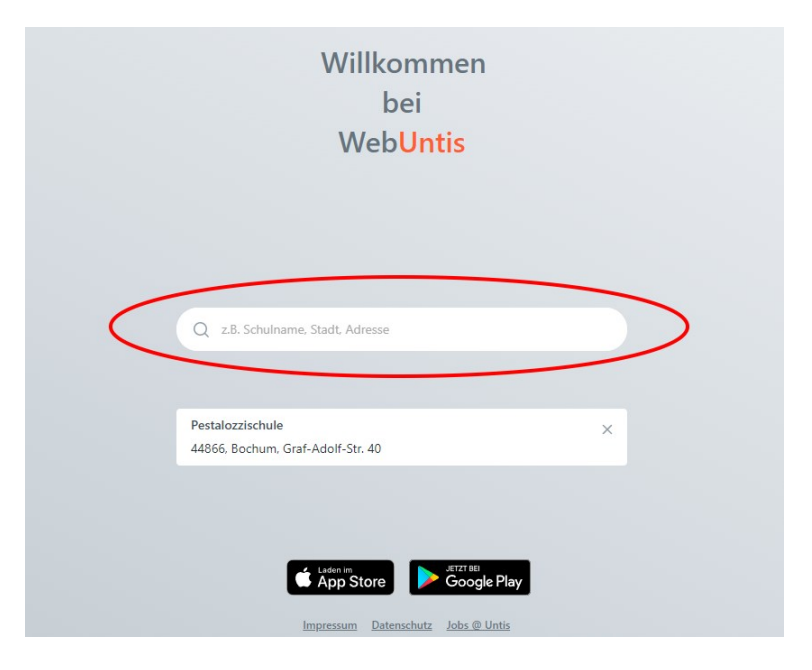

| <ul> <li>Auf der nächsten Seite den<br/>Button "Office 365<br/>Anmeldung" anklicken.</li> </ul> | 影 | Heute 29.04.2024<br><b>Pestalozzischule Bochum</b><br>Schule wechseln | Web <mark>Untis</mark><br>Login                                                                                                    |
|-------------------------------------------------------------------------------------------------|---|-----------------------------------------------------------------------|----------------------------------------------------------------------------------------------------|
|                                                                                                 |   |                                                                       | Office 365 Anmeldung<br>oder                                                                                                    |
|                                                                                                 |   |                                                                       | Passwort (S)<br>Login<br>Passwort vargessen?<br>Reserved vargessen?<br>Cocogle Play (C) Arbitistics<br>Arbitistics<br>Ar |

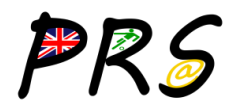

Es öffnet sich unsere Anmeldeseite von Office365. Hier mit der
...@prsbo.de Adresse und dem zugehörigen Passwort anmelden.

Eine etwaige Meldung, ob Office365 die Daten für diesen Single-Sign-on (Einmalanmeldung) speichern soll, muss bestätigt werden.

Office 365 muss zuvor mindestens einmal verwendet worden sein, sonst ist der Account nicht aktiv und die Anmeldung scheitert. Bei sonstigen Problemen zunächst

einen zweiten Anmeldeversuch starten.

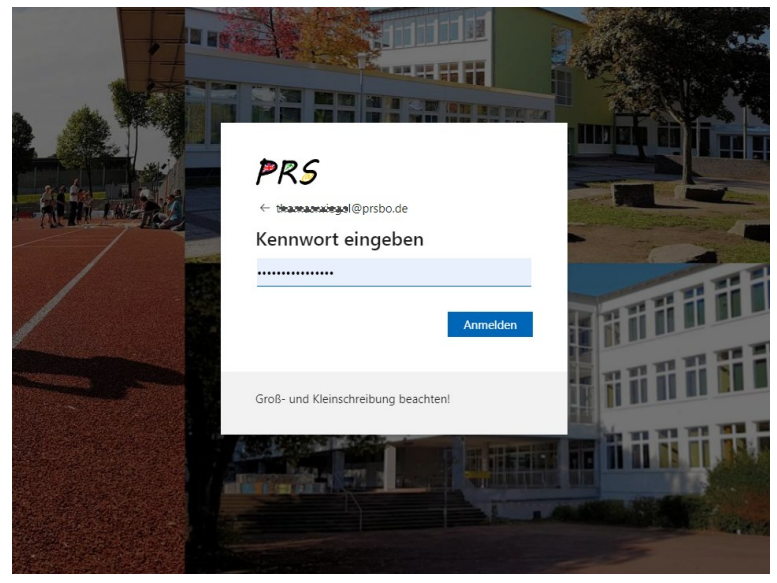

WebUntis startet mit einer persönlichen Begrüßungsseite.

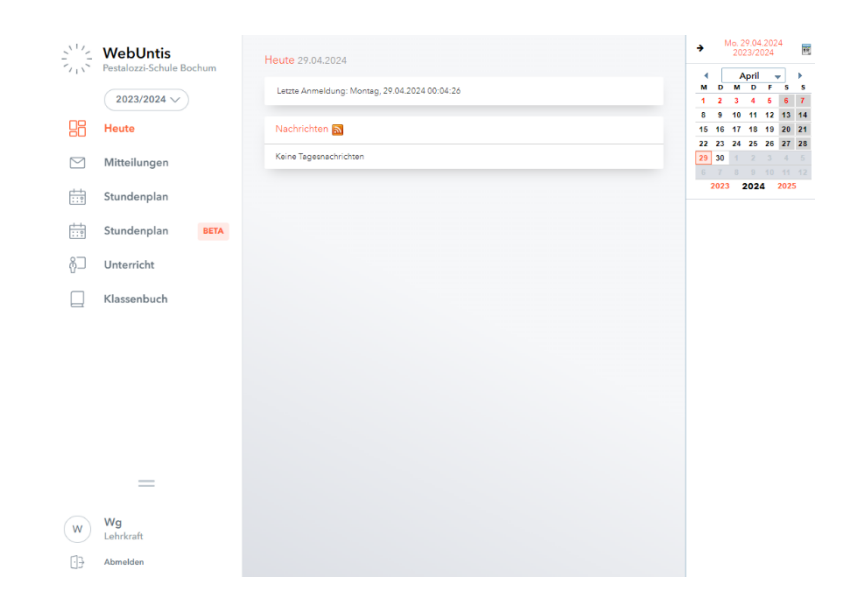

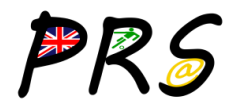

## An Untis Mobile mit QR-Code anmelden

Die App UntisMobile steht sowohl im Play-Store als auch im App-Store kostenlos zur Verfügung. Nach dem Start der App müssen Benachrichtigungen und Foto-Aufnahmen erlaubt werden. Wenn man in der App auf "Anmelden" klickt, lässt sich zwischen Anmeldung mit Kennwort und Anmeldung mit QR-Code wählen.

## 1 Anmeldung mit QR-Code auswählen

2 In WebUntis den QR-Code abrufen. Das folgende Bild zeigt, wie man zum QR-Code kommt:

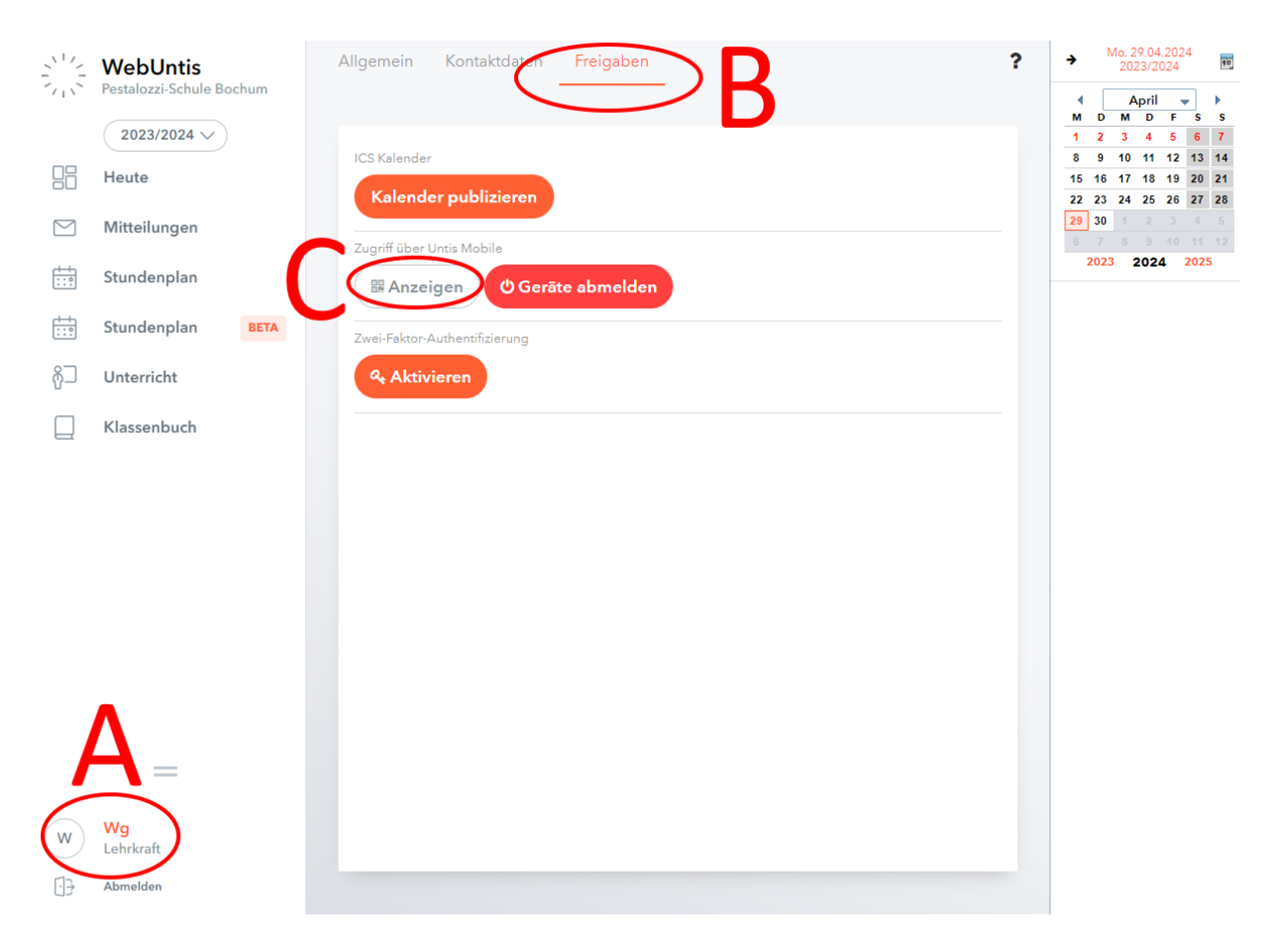

- A Zuerst in WebUntis auf den Benutzernamen (unten links) klicken ...
- B ... dann oben auf den Reiter "Freigaben" klicken ...
- C ... schließlich auf den Button "Anzeigen" klicken
- Es wird auf dem Bildschirm der benötigte QR-Code zum Login mit UntisMobile angezeigt.
- Den QR-Code mit der App scannen und auf Anmelden klicken.

Die App merkt sich daraufhin die Benutzerdaten und das Gerät und wird in WebUntis registriert. In Zukunft ist an diesem Gerät keine Anmeldung mehr nötig, sofern die Speicherung der Daten nicht von den Sicherheitseinstellungen des Smartphones oder iPads verhindert wird.

Soll das Gerät verkauft oder nicht mehr verwendet werden, kann es über den Button "Geräte abmelden" wieder aus WebUntis entfernt werden.